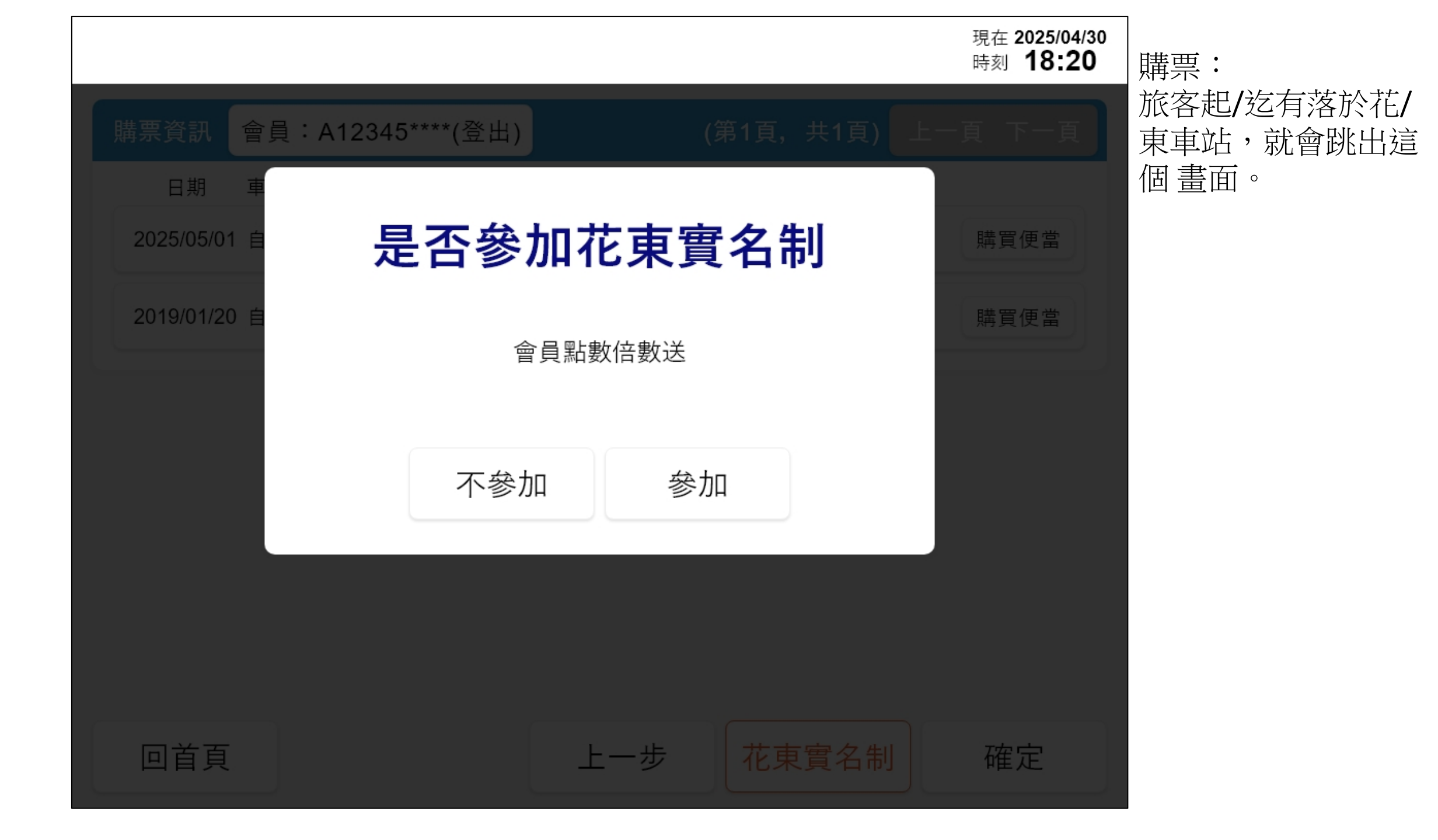

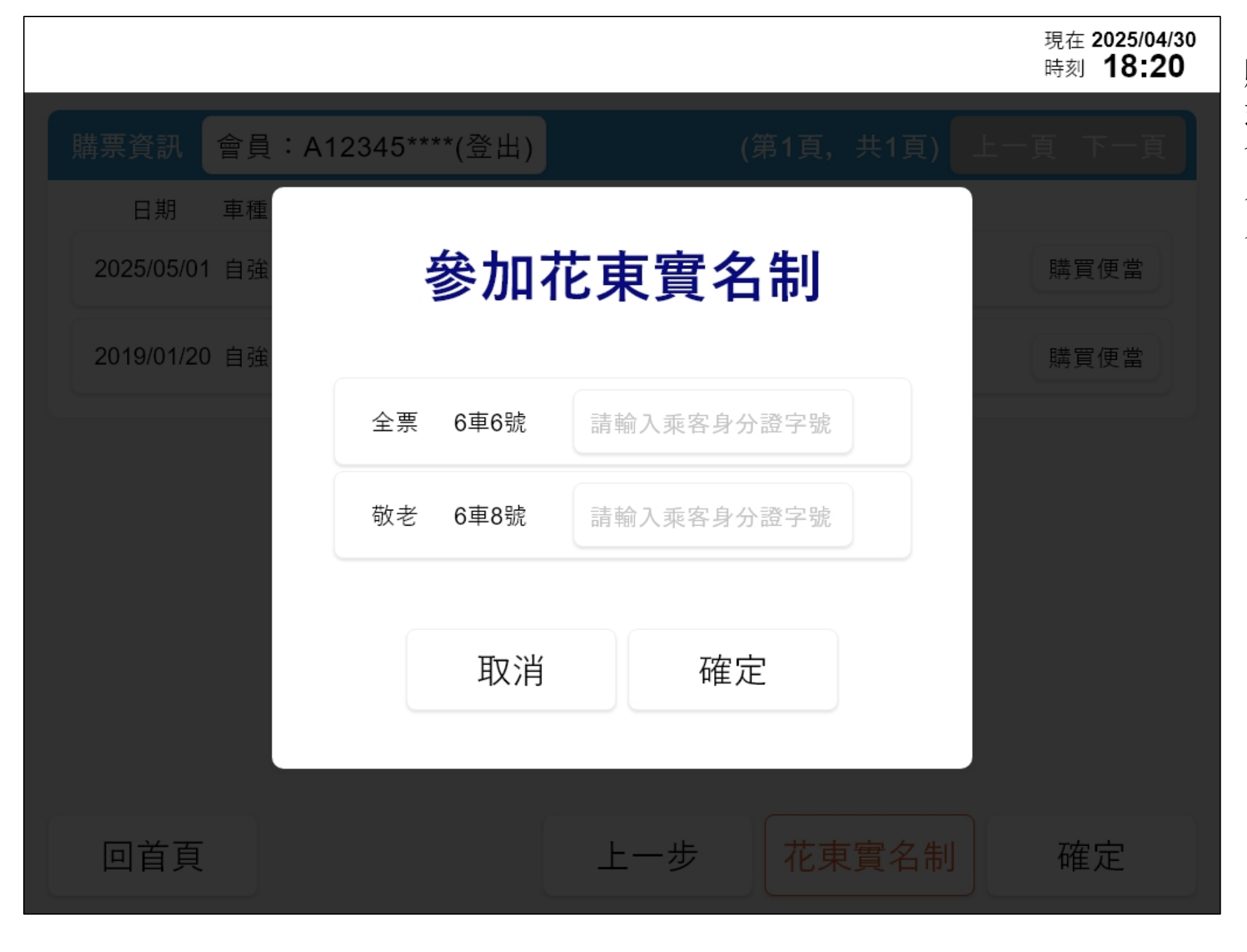

購票: 選擇「參加」, 票種符 合資格, 就會請旅客輸 入證號。(可選擇部份輸 入)

## 若需修改, 點按鈕【花東實名制】

有輸入資料「花東實名制」 按鈕會變成不同顏色,若 需要修改可點選後修改(參 考下一頁)

| ? | 剩餘時間       | :25秒 | >    |          |     |       |     |      |       |     | 現在 2025/04/3<br>時刻 <b>16:20</b> |
|---|------------|------|------|----------|-----|-------|-----|------|-------|-----|---------------------------------|
| ļ | 講票資訊       | 會員   | : A1 | 2345**** | (登出 | ł)    |     | (第1頁 | ,共1頁) | 上一] | 頁 下一頁                           |
|   | 日期         | 車種   | 車次   | 開車時間     | 起站  | 到達時間  | 到達站 | 票種   | 座位    |     |                                 |
|   | 2025/05/01 | 自強   | 170  | 10:00    | 臺北  | 12:49 | 花蓮  | 全票   | 6車6號  |     | 購買便當                            |
|   | 2019/01/20 | 自強   | 117  | 10:00    | 台北  | 12:13 | 台中  | 敬老   | 6車8號  |     | 購買便當                            |
| / |            |      |      |          |     |       |     |      |       |     |                                 |
|   |            |      |      |          |     |       |     |      |       |     |                                 |
|   |            |      |      |          |     |       |     |      |       |     |                                 |
|   |            |      |      |          |     |       |     |      |       |     |                                 |
|   |            |      |      |          |     |       |     |      |       |     |                                 |
|   | 回首頁        |      |      |          |     | F     | 一步  | 花    | 東實名制  |     | 確定                              |

·點圖示【X】進行該筆取消

·點選身分字號Input進行修改

修改的畫面

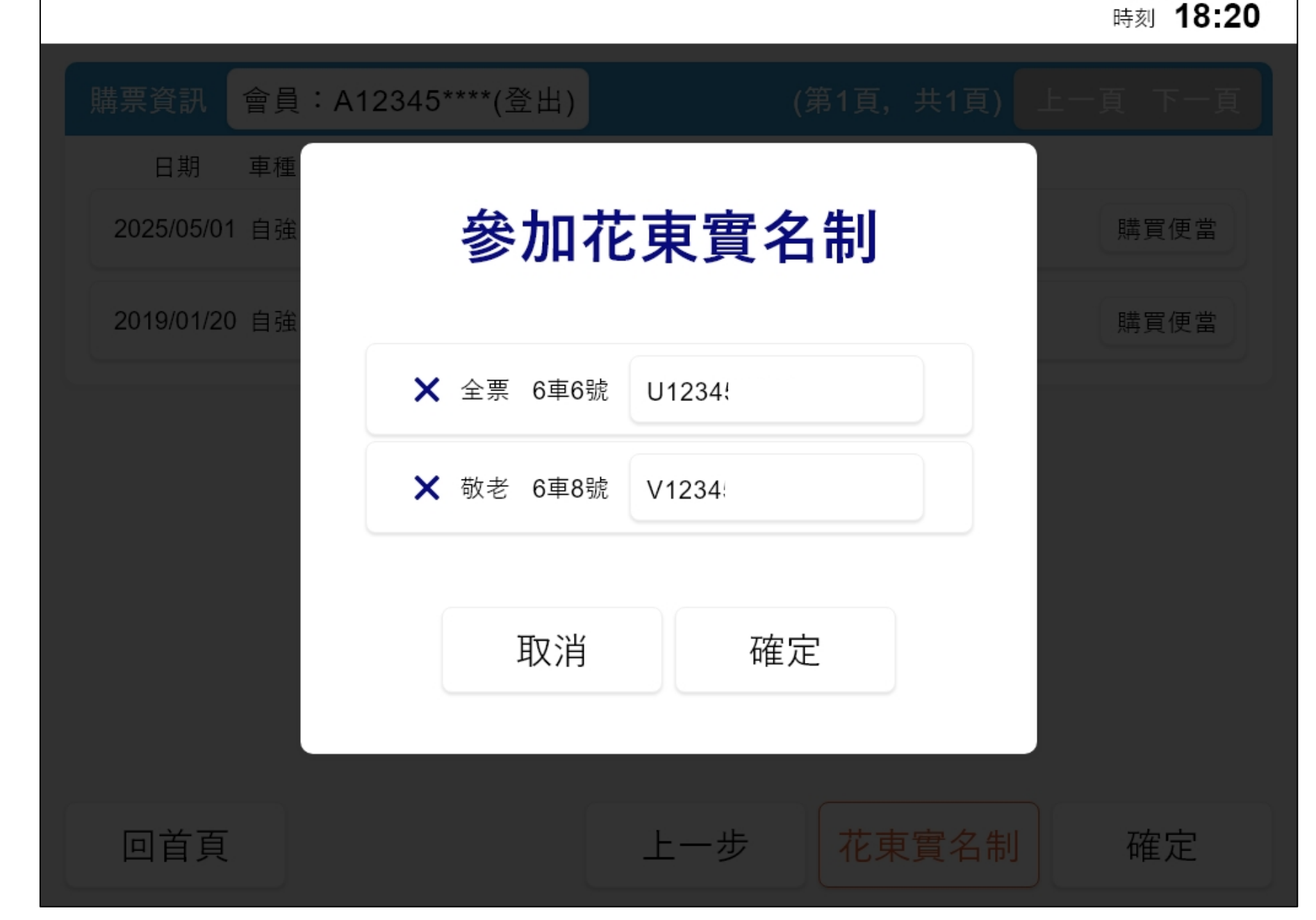

現在 2025/04/30